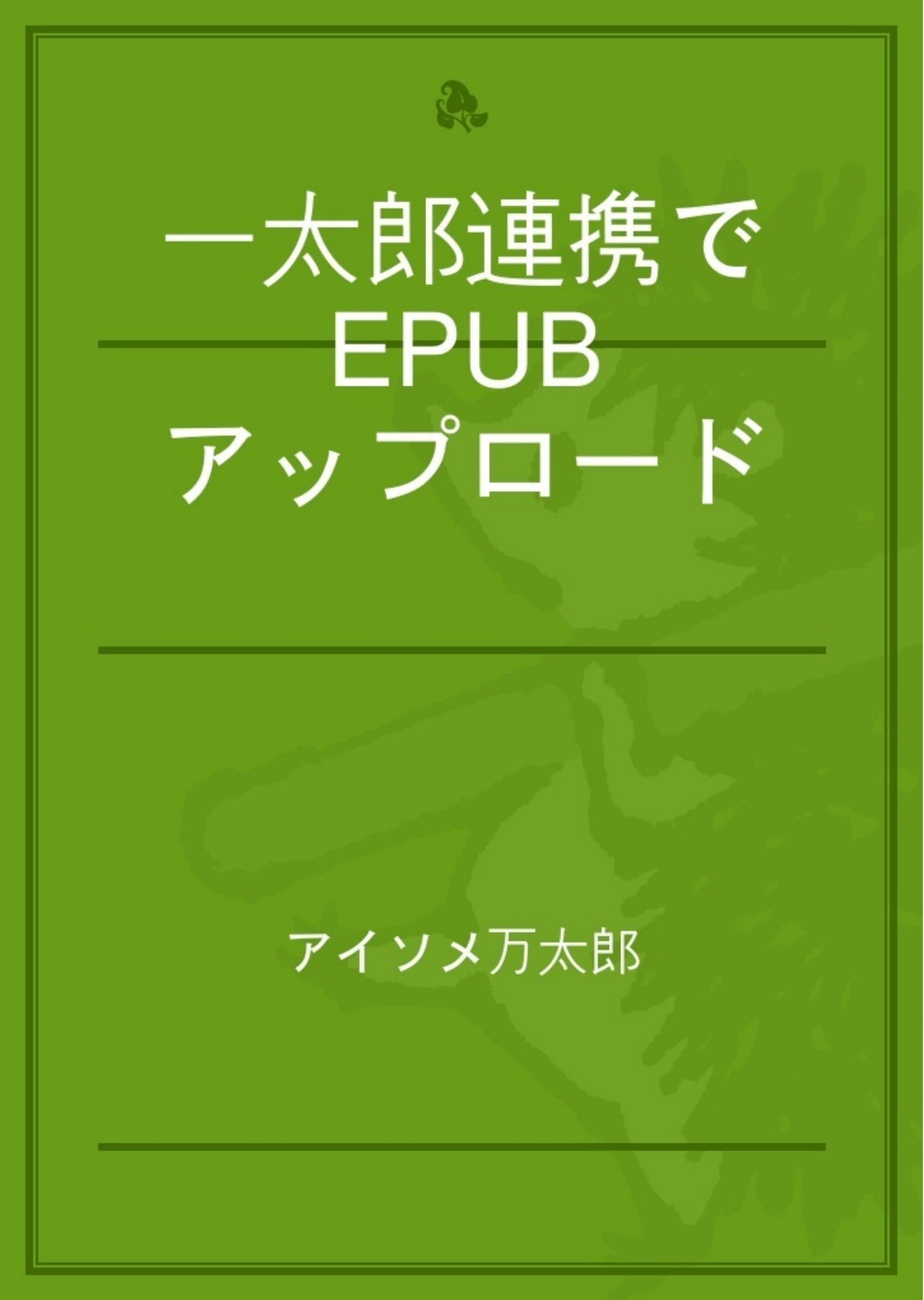

「一太郎2012 承」をインストールしました! 一太郎を買うのは「一太郎 2004」以来だけど、 それでもアップグレード価格で買えるのが嬉しいです。

そもそも、なぜ「一太郎2012 承」を買ったのかというと、今回のバージョンアップの目玉といえるEPUB保存の機能と、パブーとの連携を使いたかったからです。

まず、EPUB保存用のデータですが、これは先日作成したばかりの『<u>いろいろ。美唄篇 一創刊準</u> 備号一』のデータを使うこととしました。

元のデータはInDesignで作ったものですが、あらかじめテキストと画像を「一太郎 2004」に貼り 付けたものを用意しておきました。

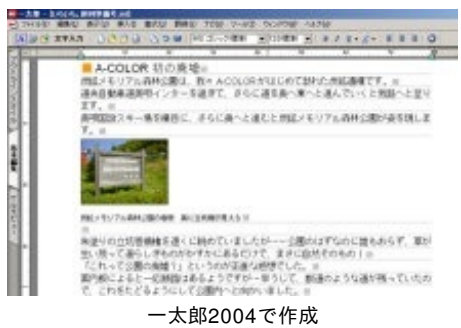

このデータを「一太郎2012承」で開いてみると…特に問題なく開けました。

これを一旦、「一太郎2012承」で保存。

それから[ファイル]-[他形式の保存/開く]-[EPUB保存]と選択。

[EPUBファイルのプロパティ]ダイアログが表示されるので、ここで必要事項を設定してから[保存] ボタンをクリックします。

(ここのダイアログはEPUBのメタ情報を入れるみたいです)

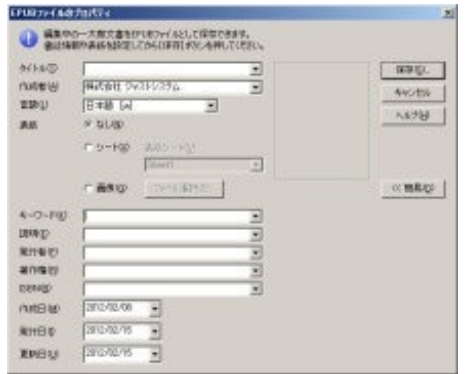

[EPUBファイルのプロパティ]ダイアログ

[ファイル名を付けて保存]ダイアログで、EPUBのファイル名を設定して[保存]ボタンをクリックすればEPUBの保存が始まります。

赤字でいろいろメッセージが表示されて不安にさせますが、とりあえず数十秒ほどでEPUBが書き 出されました。

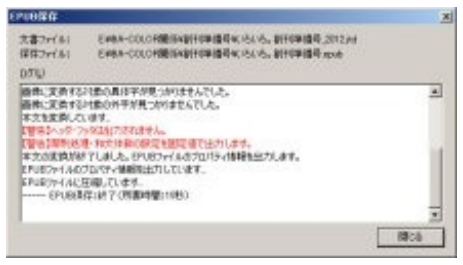

とりあえずEPUB保存は成功

「一太郎2012 承」にはEPUB保存用のテンプレートが用意されているのですが、どうやらテン プレートを使わなくてもEPUB保存はできるようです。

また、「一太郎2012 承」以前で作られたデータでも、「一太郎2012 承」で開ければEPUB保存はできそうです。

(たまたま上手くいったのか、不具合に気付いてないだけなのか...?)

ちなみに先ほど「一太郎2012 承」で保存し直しましたが、保存し直さないで「一太郎 2004」 のデータからすぐにEPUB保存をしてみましたがそれでも同様の結果でした。

と、いうことは...もしかするとWindows上にデータを持ってくることさえできれば、PC-9801の ころの一太郎のデータでも、簡単にEPUBにできるっていうことかもしれませんね。 前回までの手順で、一太郎のデータからEPUBの保存ができました。 パブーにアップロードする前にEPUBを検証しようと思います。

っていうか、ファイルサイズがやけに大きい......18MBを超えています。

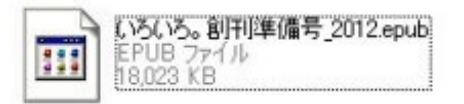

デ、デケエッ!

パブーにアップロードされている『<u>いろいろ。美唄篇 一創刊準備号一</u>』のEPUBは、全ページが 画像で作られているのに4.8MBなので、それと比べても随分と大きなサイズ。

なにが、このファイルサイズの原因なのか…? というわけで原因を探るために、まずはEPUBの 中身を見てみることに。

EPUBはZIP形式で圧縮されたものなので、拡張子を「.zip」に変更するとZIP形式のファイルと同 様に扱うことができます。

んで、EPUBの中に入っているファイルを見てみると...XMLやXHTMLファイルは特に問題なかっ たのですが、「images」フォルダに入っている画像が極端に重たかったです。

なるほど、これが原因か…。

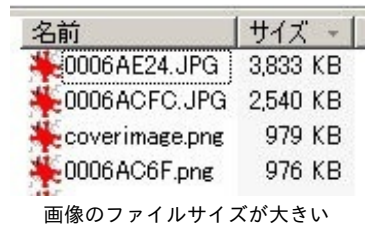

『<u>いろいろ。美唄篇 一創刊準備号一</u>』ではデジカメで撮った写真を、そのまま使っています。 レタッチするのがめんどくさかったのと、どうせページごと画像にしてしまうのだから写真の解 像度やサイズなんて気にしない、気にしないってカンジで。

「一太郎2012 承」に割り付ける際もそのまま使い、[印字幅の1/4にする]で見た目だけ縮小してい ました。

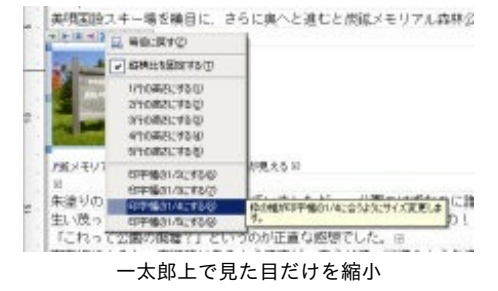

つまり、画像のファイルサイズを変更しないままにEPUB保存をしていたわけです。当然、EPUB

にもその画像が含まれるのだから、ファイルサイズも大きくなって当然ですね。

なお、余談ですがEPUB保存された際、ファイル名だけはEPUB用に新しい名前が付けられるよう です。

それからEPUBをビューワーで確認してみたんですが…う~む、これがいろいろめんどくさいこと になってました。

まず当方、キンドルなどの電子書籍端末は持っていないのでパソコン用の電子書籍ビューワー でEPUBを読んでいます。

そのビューワーごとに、それぞれの動作が違っていて難儀しました。

### 1.FirefoxのEPUBReaderの場合

ー太郎上での画像サイズの設定が反映されず、画像がすべてデカく表示されてしまいました。 おそらく、画像を実寸で表示しようとして、溢れる分をとりあえずブラウザに収まるように縮小 しているんだと思います。

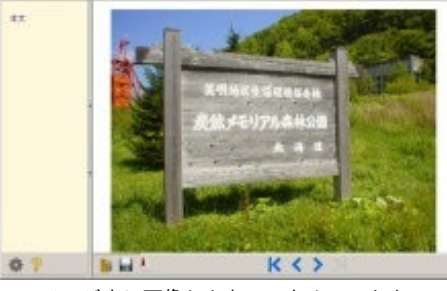

ページ内に画像しかない、なんてことも

う~ん、これは非常に残念すぎる……メインで使っている電子書籍ビューワーだけに、これはガ ッカリ度が高すぎました。

## 2. Adobe Digital Editions

ADOBEがあんまり本腰を入れてない感があるので、ちょっとアレなビューワーなんですが…。 こちらは、きちんと一太郎での画像縮小の設定を反映してくれました。

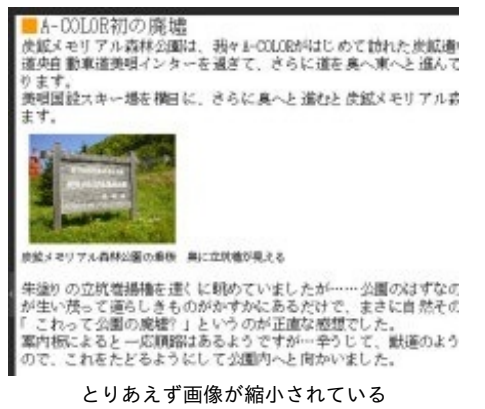

おお、これはいける!

とはいえ、一太郎の設定通り[印字幅の1/4にする](表示領域の25%の幅で表示)というわけでは

なく、固定されたサイズになっているようでした。

(ウィンドウのサイズを変えても画像の大きさはそのまま)

また、どういうわけか一部の画像が表示されない不具合も。

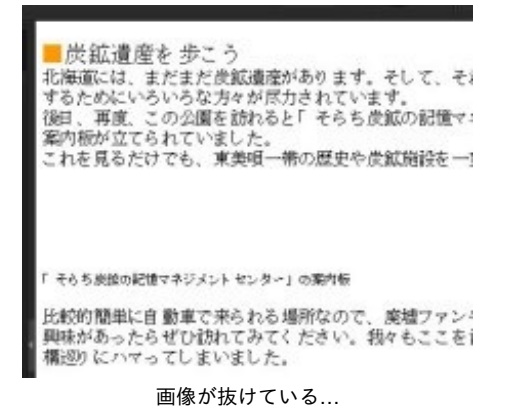

ここは一番ファイルサイズの大きい(3.8MB)画像があった場所なので、なんかそのへんのところ で不具合があるんでしょうか…? 原因はわかりません。

3.<u>espur (エスパー)</u>

今回、はじめてインストールしました。 EPUB3.0に対応した国産のビューワーなので、「一太郎2012 承」を使うにはもってこいなんじゃ ないかと思いまして。

んで、表示してみると、おお、すばらしい!

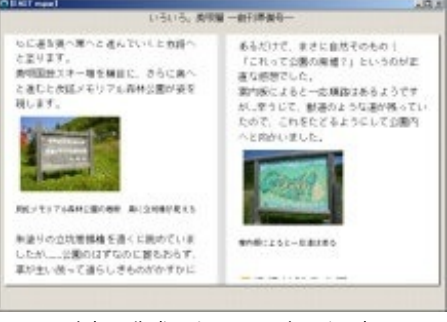

ー太郎で作成したイメージに近い表示

Adobe Digital Editions同様に画像が縮小表示される上、抜けている画像もありません。 大きすぎる画像は途中で切れて、次のページに送られて表示されます。

(この処理が制作者的に妥当かどうかは、ちょっと判断が難しいですが...)

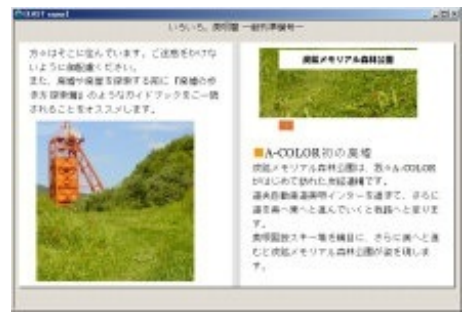

画像の表示しきれない分が次のページに テキストも少し切れることがある とまあ、パソコンで見てみるとこんな感じでした。

個人的にはespur(エスパー)の表示のされ方が気に入っています。

iPadなどで見ると、また違ってくるんでしょうけどね。

ー太郎からEPUB保存する上での注意点としては、デジカメの画像をそのまま使っちゃうというのは、あんまりよろしくないのかもしれません。

EPUBにするのなら、ビューワーなり端末なりで画像を実寸で表示しても問題ないように、あらかじめ画像の大きさを決めておくのが望ましいのかもしれません。

でも、これって「ワープロソフトの一太郎を使っているユーザー」的には、ちょっとハードルが 高いかも…一太郎で版面に収まるように縮小できちゃうんだから。

といった感じで、未だパブーにアップできてませんが今日のところはこれにて。

できあがったEPUBを検証してみて、データの作り方に改善点があるな〜、と思ったんですが。 とはいえ、麻雀も電子書籍も上がってナンボ。まずはEPUBをパブーにアップロードしてみます。

「一太郎2012 承」を購入して「ユーザー登録」を行うと、パブーへのEPUBのアップロードが無 料で行えるようになります。

通常、パブーへEPUBをアップロードするには月額料金を払うプロ版アカウントが必要なのですが、これをしなくてもいいということです。

(以前、ツイッターでアップロードできる期間が限定されていると書きましたが、これは私の勘 違いで申込期間が2013年3/31までのようです)

というわけで、パブーへアップロードするための手順について。

まず、「一太郎2012 承」を購入したらユーザー登録を行い、User ID=Justアカウントを取得し ます。

ちなみに私は以前からユーザー登録をしており、User IDを持っていました。どうやら、このUser IDがそのままJustアカウントとして使えるようです。

Justアカウントを取得したら、パブーで一太郎との連携設定を行います。

1.本の作成画面で[インポート]をクリックすると、[インポート]画面が表示されます。

2.[ePubインポート]タブをクリックすると、Justアカウントの認証ボタンが表示されるので、これ をクリック。

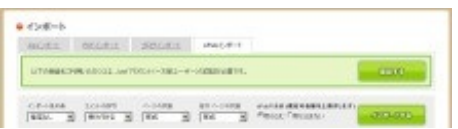

3.[一太郎 連携設定]画面でJustアカウントの登録に使ったメールアドレスを入力して(デフォルト ではパブーの登録に使ったメールアドレスが入っています)、[認証する]ボタンをクリック。

| 117日からかと最後すちにとで、つ<br>と時で発言す。他は、というのかか | -10-201-18000000000000000000000000000000 |
|---------------------------------------|------------------------------------------|
| 大田を聞入:第8-7、年之:ave 7-17                | 0.+84m8.7x4x404_250-648.7x85x4           |
| 400 23 5 24 6 4 - 4 22 L 3            |                                          |
| -                                     |                                          |

4.無事、認証されると「連携済み」と表示されます。

手順としてはこれだけ。すごくお手軽です。

ちなみに別のJustアカウントで認証し直したり、本を作る前に連携設定だけを済ませたい場合はプロフィールからも行えます。

1.[マイページ]の[プロフィール]をクリックして[プロフィール]画面を表示します。

2.[プロフィール]画面の下の方にある[プロフィールの変更]をクリック。

3.[プロフィール設定]の[一太郎連携設定]をクリックすれば、先ほどの[一太郎 連携設定]画面が表示 されます。

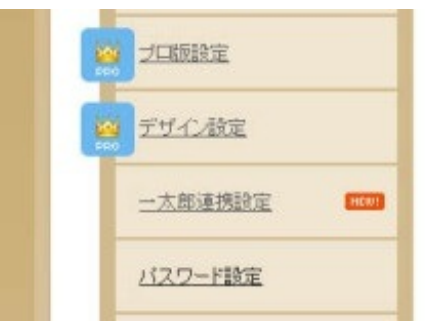

4.メールアドレスの登録を行えばパブーにEPUBのアップロードができるようになります。

では、早速EPUBをアップロードしてみましょう。

いきなりEPUBをアップロードして本にする、ということはできないので、まずはEPUBを流し込 むための本を作成します。

そして、EPUBのアップロードなのですが...正確には「EPUBをインポートしてWeb版を作成する」ことと「作ったEPUBをそのままアップロードする」方法の2種類があります。

今日は「作ったEPUBをそのままアップロードする」方法だけ紹介します。

1.本を作成後[PDF・ePub更新]をクリックします。

2.[PDF・ePub更新]画面で[自作PDF・ePubファイルのアップロード]タブをクリックします。

3.一太郎連携を済ませていればePubが選択可能な状態になっているので、ここをクリックしてア ップロードするEPUBを選択します。

| PDF+ePub炭解                                                                                               |                              | 7 HERNEY CO     |
|----------------------------------------------------------------------------------------------------|------------------------------|-----------------|
| anno-man-sato-da                                                                                         | 2-9                          |                 |
| UTemperation and an other                                                                                | Revie #17.                   | -70519140       |
| 81992-she22-cadd887x32-P                                                                                 |                              |                 |
| 1987<br>                                                                                                 | 496                          |                 |
| P<br>- CERTERSTOPP AND/OR BERLIN<br>- Trate-Preside-Contribution<br>- Instance-Contribution/Contribution | D-PTICOUNTS<br>BITT.         |                 |
|                                                                                                    | BERLEYES A<br>REALYPOINT ERD | D. Mar. Athler. |

プロ版アカウントを持っていないとPDFは選択できない

4.EPUBを選択すると、[アップロードしたファイルからWeb閲覧用ページを作成する]チェックボ ックスが選択できるようになります。

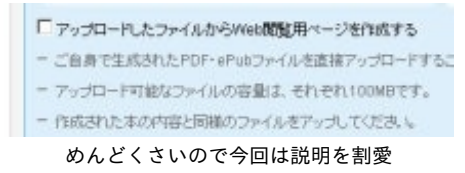

この「Web閲覧用ページを作成」っていう概念は、従来のパブーのエディターで編集している とピンとこないのですが...。

ざっくり言ってしまうと、このチェックボックスをオフのままにすると、EPUBがアップロー ドされるだけでパブーでのページ編集が行えません。

オンにすると、パブーでページの編集ができるようになり、編集したページをブラウザで見る こともできます=Web閲覧用ページが作成されます。

このへんが絡む挙動は、色々めんどくさいので今回は説明を省きます。

5.[アップロードする]ボタンをクリックするとEPUBのアップロードが行われます。 しばらくするとEPUBだけアップロードされ、[タイプ]に赤丸がつきます。

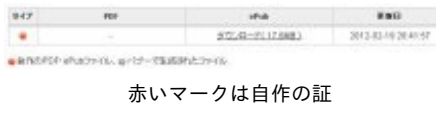

ザッと見た感じ、一太郎から作成されたEPUBがそのままアップロードされるようです。

次は「**EPUB**をインポートして**Web**版を作成する」方法と、このへんが絡んだ「Web閲覧用ペ ージ」のわりとめんどくさげなアレコレについて書こうかと思います。 前回のEPUBをアップロードするやり方では、作ったEPUBそのものがアップロードされ、パブー でEPUBの編集ができません。

「EPUBをインポートしてWeb版を作成する」方法だと、パブーでEPUBの編集が行えます。 (正確には、どちらの方法でもできるのですが今回は説明を割愛します)

1.本を作成後[ページの管理]画面でページタイトルのすぐ下にある[ZipファイルやPDFファイルで 一気にページを作成できます]、またはページ左のメニューの[インポート]をクリックします。

2.[インポート]画面の[ePubインポート]タブをクリック。

3.[ePubファイルを選択してください]でEPUBを選択して[インポートする]ボタンをクリックすると、EPUBがインポートされます。

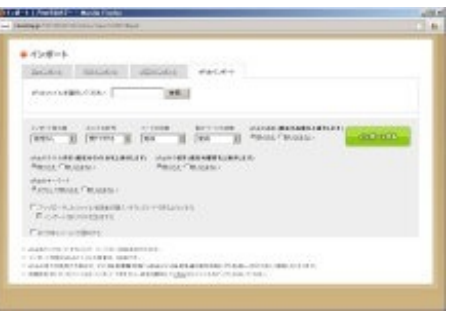

インポートには少々時間が掛かります...。

なお、[アップロードしたファイルを読者が購入・ダウンロードできるようにする]にチェックを 入れると、ダウンロード用のEPUBも作られます。

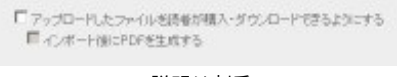

説明は割愛...

これの話を始めるとまたややこしくなるので、今回も説明を割愛します。

4.インポートが完了するとメッセージが表示されるので、[OK]ボタンをクリックします。

| いろいろ。創刊準備号_201<br>ページを両読み込みします | 2epub からのインボートが終了しています<br>た |
|--------------------------------|-----------------------------|
|                                | ОК                          |
| このメッセージカ                       |                             |

これでEPUBが"インポート"され、Web版の電子書籍が作成されます…って、なんだか持って回った言い方をしてますが。

| e      | NUL NUL  |                                                           |       |   |    |   |    | 6      |     |
|--------|----------|-----------------------------------------------------------|-------|---|----|---|----|--------|-----|
| 10.00  | e dan da | COLORED STATES                                            |       |   |    |   |    |        |     |
| 1.65.  | 15,890   | NR-2012-008-05-05-009-009-009-009-00-00-00-00-00-00-00-00 |       |   |    |   |    |        |     |
| e- 194 |          | and a construction.                                       |       |   | I. | - | *  | a 11-9 | 105 |
| **     | tuu      |                                                           |       |   |    |   |    |        |     |
| г      | <- 11    | 00.8                                                      | 478   | * | ~  | - | ** | -      | -   |
| г      | +        | USUG, ARR-BRARE-IES                                       |       | 4 | 1  | 1 | -  | -      | ж   |
| C.     |          | USLO, ARR-ETINED-                                         |       |   | 1  | 1 | -  | 1.4    | ж   |
| г      |          | ALCORATING AND COMMAND                                    | 6,000 | 4 | 1  | 1 |    | -      | ж   |

Web版が作成された

ちょっと分かりにくいので補足すると、「EPUBがインポートされた」というのは、先に作ってお いた本にEPUBの構造を取り込んだということです。

パブーを使ったことがある方なら、HTMLエディターにソースをコピペした、と言った方が分かり やすいかもしれません。

ソースをコピペしただけなので、この時点ではダウンロード用のEPUBもPDFも作られていません 。

([アップロードしたファイルを読者が購入・ダウンロードできるようにする]にチェックを入れる とEPUBもできています)

| 0 PDF-0 | Pub Ent | 1-05-054 | > mathdala                                         | c it |
|---------|---------|----------|----------------------------------------------------|------|
| 1023    | -       | 10/27    | (a. elseco-ca-100000000000000000000000000000000000 | 27   |
| 947     | 798     | -        | 280                                                |      |
|         | 50      |          |                                                    |      |

この状態でもページ確認はできるので、ブラウザで表示することはできます=パブーではこれ を「Web版」と呼んでいるようです。

そして[PDF・ePub]更新画面で[ファイルを更新する]ボタンをクリックすると、インポートされたEPUBを元にEPUBとPDFが作られます。

これで晴れてパブーで電子書籍が公開できる、やれやれ……と思っていたら、大事件が発生! EPUBを電子書籍ビューワーで表示したらエラーが出て読めませんでした!

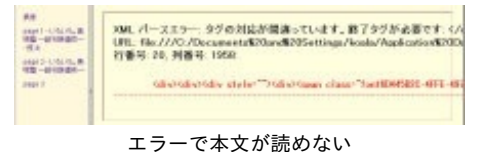

ー太郎から書き出した直後のEPUBでは表示できていたので、これはパブーヘインポートした際に 発生したエラーなんでしょうか? それともインポートに適さない作りのEPUBだった、というこ となんでしょうか?

とりあえず、同じソースで2度試したところ2度とも発生しました。

さて、困ったもんだ…とはいえ、エラーの原因は終了タグが抜けていることのよう。

それならば……もしかするとパブーのエディターのXHTMLを自動で補正してくれる機能が使える かもしれません。 1.パブーの[ページの管理]画面に戻って、エラーのあったページを開きます。

2.[HTMLエディター]を表示してから[変更を保存する]ボタンをクリックします。 これで抜けている終了タグが補完されているはずです。

3.[PDF・ePub]更新画面で[ファイルを更新する]ボタンをクリックし、EPUBとPDFを作り直します。

この作り直したEPUBを電子書籍リーダーで表示してみると…無事、表示することができました。

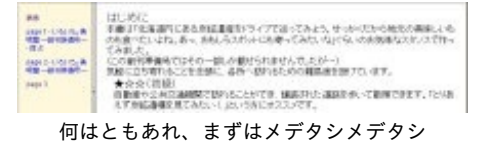

「作った**EPUB**をそのままアップロードする」のと「**EPUB**をインポートして**Web**版を作成する」の2種類の方法でEPUBをアップロードしました。

「作った**EPUB**をそのままアップロードする」だと、EPUBのダウンロードはできるけどWeb版は 作られない=パブーでEPUBの編集ができないし、ブラウザで見ることもできない。

「EPUBをインポートしてWeb版を作成する」だと、パブーでEPUBを編集できるようになるけど 、作成したEPUBがそのままアップロードされるわけではない。

と、各々の処理の仕方が変わります。

これを踏まえて次は、それぞれのアップロード方法の時に説明を割愛した[アップロードしたファ イルからWeb閲覧用ページを作成する]と[アップロードしたファイルを読者が購入・ダウンロード できるようにする]が絡んだ、これまたややこしい話をしようかと思います。

余談...

今気付いたのですが、EPUBをインポートするとファイルサイズが2MBを超える画像でもアップロ ードできるんですね。 前回まで「作ったEPUBをそのままアップロードする」のと「EPUBをインポートしてWeb版を作 成する」方法を書きました。 それぞれの違いは...

・<u>作ったEPUBをそのままアップロードする</u>

ローカルで作ったEPUBをそのままアップロードする。アップロードしたEPUBをダウンロード することができる。

Web版は作られないのでパブーでEPUBの編集ができないし、ブラウザで見ることもできない。

・ EPUBをインポートしてWeb版を作成する

パブーのHTMLエディターにEPUBをコピペするようなイメージ。Web版が作られ、パブー でEPUBの編集できるようになる。

作成したEPUBがそのままアップロードされるわけではない。[PDF・ePub]更新画面で[ファイルを更新する]をして、ダウンロード用のEPUB(とPDF)を作らなければならない。

パブーで作られる電子書籍には3種類あります。

### ・Web版

パブーの編集画面で作ったもの。パブーにアクセスすれば、ブラウザから読むことができる。 ファイルとしてダウンロードすることはできない(するためのコマンドがない)。

### · PDF

パブーの編集画面で作ったものを元にPDFに出力したもの。 プロ版アカウントならローカルで作ったPDFをアップロードできる。

### · EPUB

パブーの編集画面で作ったものを元にEPUBに出力したもの。

ー太郎連携またはプロ版アカウントなら、パブーにEPUBをインポートしたり、ローカルで作ったEPUBをアップロードできる。

以上を踏まえて、EPUBをアップロードする際の設定について書いていきます。

[アップロードしたファイルから**Web**閲覧用ページを作成する] 作ったEPUBをそのままアップロードする際に、[アップロードしたファイルからWeb閲覧用ペー ジを作成する]にチェックを付けるとWeb版を作ることができます。

1.[自作PDF・ePubファイルのアップロード]画面でアップロードするEPUBファイルを選択しま す(前回の手順を参照してください)。

2.EPUBを選択すると、[アップロードしたファイルからWeb閲覧用ページを作成する]チェックボ ックスが選択できるようになるので、チェックします。

3.メニューが開いて、EPUBアップロード時の設定が行えます。設定を行ったら[アップロードする ]ボタンをクリック。

このときPDFも作成したい場合は、[ページ作成後にPDFファイルも作る]もチェックします。

| ・からくが、かがかった。<br>「なかくため」<br>「なかくため」<br>「ためかく」」<br>ここから話で、「」<br>ここから話で、「」<br>ここから話で、「」<br>ここから話で、「」<br>ここから話で、「」<br>たかいため、「」<br>たかいため、「」<br>たかいため、「」<br>たかいたか、「」<br>たかいたか、「」<br>たかいたか、「」<br>たかいたか、「」<br>たかいたか、「」<br>たかいたか、「」<br>たかいたか、「」<br>たかいたか、「」<br>たかいたか、「」<br>たかいたか、「」<br>たかいたか、「」<br>たかいたか、」<br>たかいたか、」                                                                                                    | Parace-0.0505                                                                                         |                                                                            |                             |
|----------------------------------------------------------------------------------------------------|----------------------------------------------------------------------------------------------------|----------------------------------------------------------------------------|-----------------------------|
| - パー・1984年<br>「日本でし」                                                                                                    | = sPub-Coll=Ndt/Sub                                                                                   |                                                                            |                             |
| Галлы Щ<br>зальная «нальная вис-ления вис-ления<br>Филозоб баллара. «Элек Траз Галл Газа<br>«меная инкенкезандана»<br>Филоз Сонцала. «Решес Галлара.<br>«меная инкенкезандана»<br>Решес Сонцала.<br>«меная инкенкезандана»<br>Решес Сонцала.<br>«мена» - некака                                                                                                    | 一门把一户关闭着                                                                                              |                                                                            |                             |
| Locality     Postable     Postable                                                                                                    | anapr 3                                                                                               |                                                                            |                             |
| 学校がわかっておうけだない。 学校は「下ます」「水水や「まま<br>かいろおきはならまたます」 かいろうそうはならえてい<br>やかいろと、かいたます、はならうそうはならえてい<br>やかいろと、「かいた」であいたら、「かいた」であいまない。<br>やかいろと、「かいた」であいたら、「<br>やいたき」であいたない。<br>やいたき」であいたない。<br>やいたる」であいたない。<br>やいたき」であいたない。<br>やいたき」であいたない。<br>やいたる」であいたない。<br>やいたる」であいたない。<br>やいたる」であいたない。<br>やいたる」であいたない。<br>やいたる」であいたない。<br>やいたる」であいたない。<br>やいたる」であいたない。<br>やいたる」であいたない。<br>やいたない。<br>やいたる」であいたない。<br>やいたない。<br>やいたる」であいたない。<br>やいたない。<br>やいたない。<br>やいたる」であいたない。<br>やいたない。<br>やいたないたない。<br>やいたない。<br>やいたない。<br>やいたない。<br>やいたない。<br>やいたないたない。<br>やいたない。<br>やいたない。<br>やいたないたない。<br>やいたない。<br>やいたないたない。<br>やいたないたない。<br>やいたないたないたない。<br>やいたないたないたないたないたない。<br>やいたないたないたないたないたないたないたないたないたないたないたないたないたない                                                                                                    | 10108                                                                                                 | -11-5/E478                                                                 | Bire the Management         |
| аналая акалаяцияная и аналая (акалая (акалая (акалая))<br>Филар Аналая<br>Филар Аналая<br>Филар Столава:<br>Филар Столава:<br>Филар Сто                                     | *RONOR CRONOSA                                                                                        | 「市内」「下書き                                                                   | 「完成月下書き                     |
| FBUILT CBUILTS:                                                                                                    |                                                                                                    | 451 04050                                                                  | 0.0004949494948812T1        |
|                                                                                                    | FRUDE CRABBLE                                                                                         | FENDE                                                                      | CIDAL BALLY                 |
| Разоствойся Гендала<br>сна<br>Голе-налиси-этайна<br>Соле-налиси-этайна<br>Соле-налиси-этайна<br>соле такотиси-этайна<br>соле такотиси-этайна<br>с                                                                                                   | FROM CROMEN                                                                                           |                                                                            |                             |
|                                                                                                    | あったいて物がらし「「物がらまな                                                                                      | CREMPLEY)<br>LI                                                            |                             |
| Солтания на солтания<br>Солтания с солтания<br>солтания с солтания<br>полтания с солтания<br>полтания с солтания<br>и с солтания<br>и с сол | 648                                                                                                   |                                                                            |                             |
| 「オーク料理な1002×10409<br>ご販売で生成的人がい・ホルロットルを意味アップローアすることができます。<br>Pxのロード開始のアメルの意味ましまれぞいには必ずす。<br>内容和たたからの実際部のアメルタボアンのことであり、<br>マームアリンのからみまだます「あんなごは解決できたか」できたり、                                                                                                    | Coll-10700-51888                                                                                      | \$                                                                         |                             |
| こ後後で生活がパイル・パイロットを必要サインボーンであったができます。<br>アンガロージを開かってくれる問題上されらそいたはなです。<br>内容のたちまが多く問題がひゃくかなでいましていたいか。<br>メームアリングがたみませますがあったまたが、「ころか、」                                                                                                    | C-1-2848007+0609                                                                                      |                                                                            |                             |
| アップロード日期にアックルの原則上 8日年11日8月です。<br>19月2日に日本の内容に開発のコークルボアンのしていた。<br>コームアドレス中のにARTEST 5月86日日1月日に日本日のしてごろい。                                                                                                    |                                                                                                    | イルを意味アップロードすり                                                              | CLUTERT.                    |
| 作品のための時間に開催されているといいでいた。<br>コールフリンス使のために見てたすがあることは見てきたが、「マスト」                                                                                                    | CONTERNATION INACT                                                                                    |                                                                            |                             |
| P-LTTL3R0LAREF75RSI3RMRESRR.T028.0                                                                                                    | CMR12R804/0F-IP-404<br>Pv7D-198000-146883                                                             | t, ShRn100074,                                                             |                             |
|                                                                                                    | これまで生めたたパロールトムウー<br>アップロード可能なフィイムの原則の<br>りんのトともつり前に回路だってく                                             | L BERNINGET,<br>NETVOLCOSAN                                                |                             |
| いたいたら取り込んだ法と思想と考慮する、ファイル変換者にあいたく認め、自己が注いて解説になりなり                                                                                                    | CBRTERSTOPPING                                                                                        | L ƏDƏRIDƏRTƏ<br>VƏTVOLICOSIN V<br>RAIZINDER MƏRLƏ                          | (23). 4                     |
|                                                                                                    | こします生またすがパロト・中心ない<br>アップロード引起のコードルが発展さ<br>れんれたまたが中部に発展がついく<br>メールアドレス他の広点を見ますか。<br>インルトイドレス他の広点を見ていた。 | L 61-24-1108274,<br>0873/35/0058 5<br>85:2388281898, 7<br>12. 7×14/88/8140 | 28.5<br>PERS BATELORIA GUET |

[アップロードしたファイルからWeb閲覧用ページを作成する]をチェックすると選択できるように

4.無事EPUBがアップロードされたら、これを元にWeb用ページも作成されます。

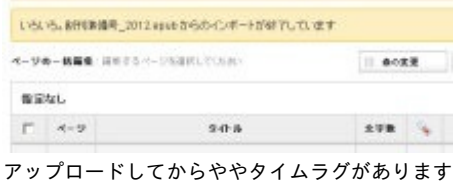

PDFはさらに間を置いてから作られます

この手順でアップロードするときの注意書きとして、「ePubから取り込んだ目次を使う場合は、 ファイル更新をしないでください。目次が正しく機能しなくなります。」とあります。 これはEPUBをアップロード→アップロードしたEPUBを元にWeb版を作成(→Web版を元にPDF を作成)という手順になるため、EPUBとWeb版はイコールとはならないからのようです。 試しにWeb版ができた直後に[PDF・ePub更新]を行うと、内容的には一切変わっていないはずな のにファイルサイズが変わってしまいました。

| 572-FT-FLA98EJ | 3/024P-FL7.5483 | 2012-03-03 2216-40  |
|----------------|-----------------|---------------------|
|                | 5/2/49-FL175MB2 | 2012-03-05 22:09-54 |

下段がEPUBをアップロードした直後 上段がWeb版ができた直後に[PDF・ePub更新]したもの なので、[アップロードしたファイルからWeb閲覧用ページを作成する]は、「自分で作ったEPUB をそのまま見てもらいたいけど、ブラウザでも見てほしい」という場合に選択するといいでしょう。

EPUBしかアップロードできないのでPDFも作りたい(PDFもダウンロードできるようにしたい) 場合は、[ページ作成後にPDFファイルも作る]にもチェックしましょう。

| 947 | FOF                  | oha             | 840                |
|-----|----------------------|-----------------|--------------------|
|     | 350-Q-F(4899)        | 350-G-FC17.8HB) | 2013-0340 22 22 13 |
|     | 01-1642+14-0117-1283 | RE:2+16         |                    |
| EPU | Bのアップロー              | ドと同時にPDF        | も作成される             |

先にも述べたように、EPUBをアップロード後に[PDF・ePub更新]するとEPUBが変わってしまい ます。

ローカルにあるEPUBをパブーにアップロードして、パブーで編集したい(パブー用に作りたい) 場合は、「EPUBをインポートしてWeb版を作成する」した方が良いと思います。

では、「EPUBをインポートしてWeb版を作成する」で[アップロードしたファイルを読者が購入 ・ダウンロードできるようにする]した場合はどうなるのかというと…。

[アップロードしたファイルを読者が購入・ダウンロードできるようにする] EPUBをインポートしてWeb版を作成する際に[アップロードしたファイルを読者が購入・ダウ ンロードできるようにする]にチェックを付けると、ダウンロード用のEPUBも作られます(PDF は作られません)。

1.[ePubインポート]画面を表示して、インポートするEPUBファイルを選択します(前回の手順を 参照してください)。

2.[アップロードしたファイルを読者が購入・ダウンロードできるようにする]にチェックを入れ、[ インポートする]ボタンをクリックします。

| Ltr.                  | HOLM:1             | 158081        | Pace 2     |                   |      |
|-----------------------|--------------------|---------------|------------|-------------------|------|
| NO-COM                | n.e.m. Jone        |               | 1          |                   |      |
|                       | 100-004<br>(00-005 |               |            | ALCO PLANTA PARTY | anon |
|                       | #8000 011#8        | ATL Manual A  | BANGERLAND | m                 |      |
| unaireir<br>Volumbula | CTRNAM.            |               |            |                   |      |
| 0-0-14                | Sectorian and a    | 15.D-11954143 |            |                   |      |
| Different             | 14975              |               |            |                   |      |

3.EPUBのインポート完了後、ダウンロード用にEPUBが"アップロード"されます。

画面を見ていただきたいのですが、[タイプ]に赤丸が付いています。選択したEPUBが"アップロード"されています。

つまり、[アップロードしたファイルを読者が購入・ダウンロードできるようにする]は、先にやった[EPUBをそのままアップロード]→[アップロードしたファイルからWeb閲覧用ページを作成する]の手順と全く同じなのです。

(内部的な処理は違うのかもしれませんが結果は同じように見える)

ちなみにインポート画面には[インポート後にPDFを生成する]チェックボックスがあるのですが、 今回の手順内ではこれをチェックすることができませんでした。

EPUBに問題があるのか、仕様の問題なのか…?

なので、PDFもダウンロードできるようにするには[PDF・ePub更新]しなければならないけど、 それだとEPUBも変わってしまうので……正直、あんまりこちらを選択する理由はないような気も します。

√アップロードしたファイルを読者が構入・ダウンロードできるようにする
「インボート(第)CPDFを生成する]はマスクされたまま

というわけで、現状の動作から整理をするとーー

ー太郎で作った**EPUB**だけを見てもらいたい

[PDF・ePub更新]で[自作PDF・ePubファイルのアップロード]をして、[アップロードしたファ イルからWeb閲覧用ページを作成する]にチェックを入れない

ー太郎で作った**EPUB**をパブーで編集したい(パブー用に作りたい) [ePubインポート]をする

ー太郎で作ったEPUBをそのままアップロードして、かつWebブラウザやAdobeリーダーでも見 られるようにしたい

(EPUBは一太郎で作ったものと同じ)

[PDF・ePub更新]で[自作PDF・ePubファイルのアップロード]にして、[アップロードしたファイルからWeb閲覧用ページを作成する]と[ページ作成後にPDFファイルも作る]にもチェックを入れる

といった感じでしょうか。

なお、この記事は2012年2月ごろの「一太郎2012 承」とパブーの動作を元に書かれています。 仕様変更等にともない記事内の記述と異なることがあるかもしれませんがご了承ください。 また、質問などは一太郎、パブーのユーザーサポートにお願いします。

# ー太郎連携でEPUBアップロード

http://p.booklog.jp/book/45980

著者:アイソメ万太郎 著者プロフィール:<u>http://p.booklog.jp/users/aisome/profile</u> ブログ:<u>http://aisome0079.blog.fc2.com/</u> (この本はブログをインポートして作りました)

> 感想はこちらのコメントへ http://p.booklog.jp/book/45980

> ブクログ本棚へ入れる <u>http://booklog.jp/item/3/45980</u>

電子書籍プラットフォーム:ブクログのパブー(<u>http://p.booklog.jp/</u>) 運営会社:株式会社paperboy&co.